#### 國語日報-加分吧 使用步驟

#### 1. 中正首頁-線上教學

#### 2. 生生平板專區

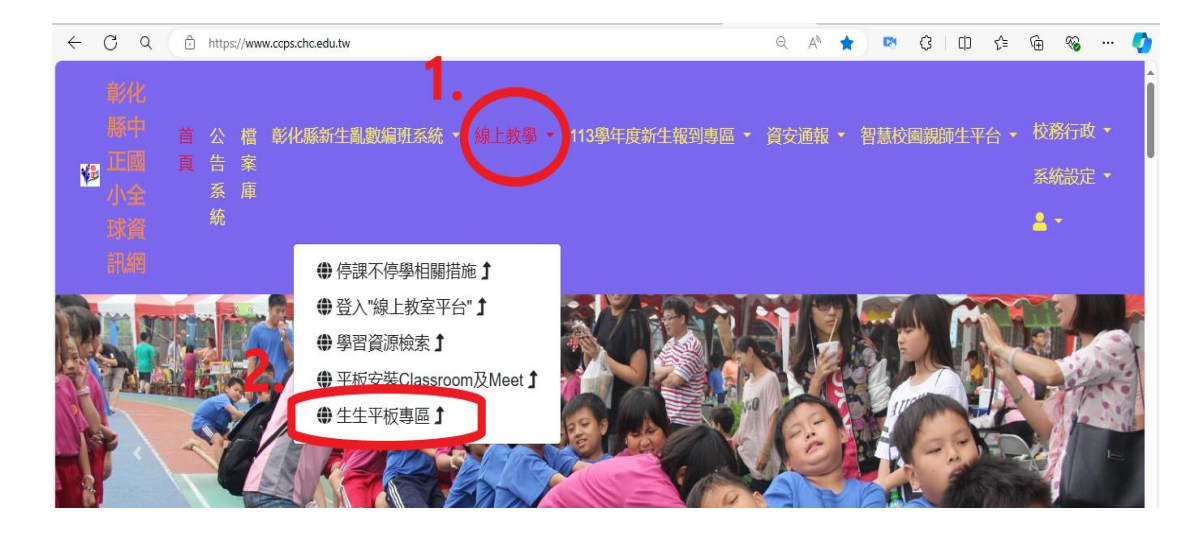

### 3.國語日報-加分吧

| 18 | 化縣中正國小全球資訊網                                                                                                    | ŤŖ          | 公告系統   | 檔案庫  | 彰化縣新生產數編班系統 | ・線上軟學・ | ・ 113學年度新生報到專區・ | 資安通報 · | 智慧校園親師生平台, | <u>∰</u> λ |
|----|----------------------------------------------------------------------------------------------------|-------------|--------|------|-------------|--------|-----------------|--------|------------|------------|
|    | 生生平板專區                                                                                                    |             |        |      |             |        |                 |        |            |            |
|    | 题 (四) 公開                                                                                                    |             |        |      |             |        |                 |        |            |            |
|    | 開/開機 長按開機鍵(開機) / 同時按住開機鍵和音量減鍵(<br>螢幕被鎖住 83073160<br><i>讀步彰化 飛越雲端 http://read.che.edu.lw/hone.ntm</i><br>張號身分證,密碼8964461 | <b>躺機</b> ) |        |      |             |        |                 |        |            |            |
|    | 因材網                                                                                                    |             |        |      |             |        |                 |        |            |            |
| 3  | Pa <b>GamO置入</b><br>國語日報週刊數位版 <i>加分吧</i> APP                                                                            | 賣理解         | 學習單 (中 | 學生報) | 1           |        |                 |        |            |            |

# 4.登入

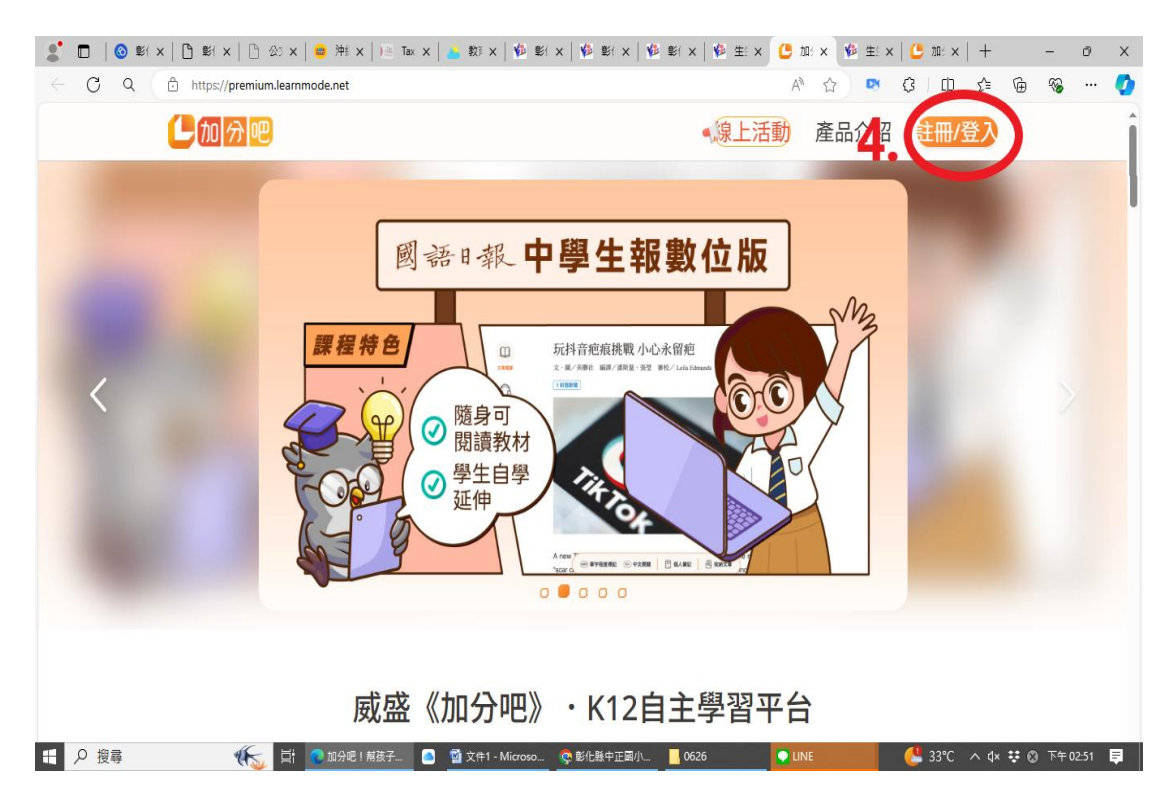

### 5.使用教育雲端帳戶登入

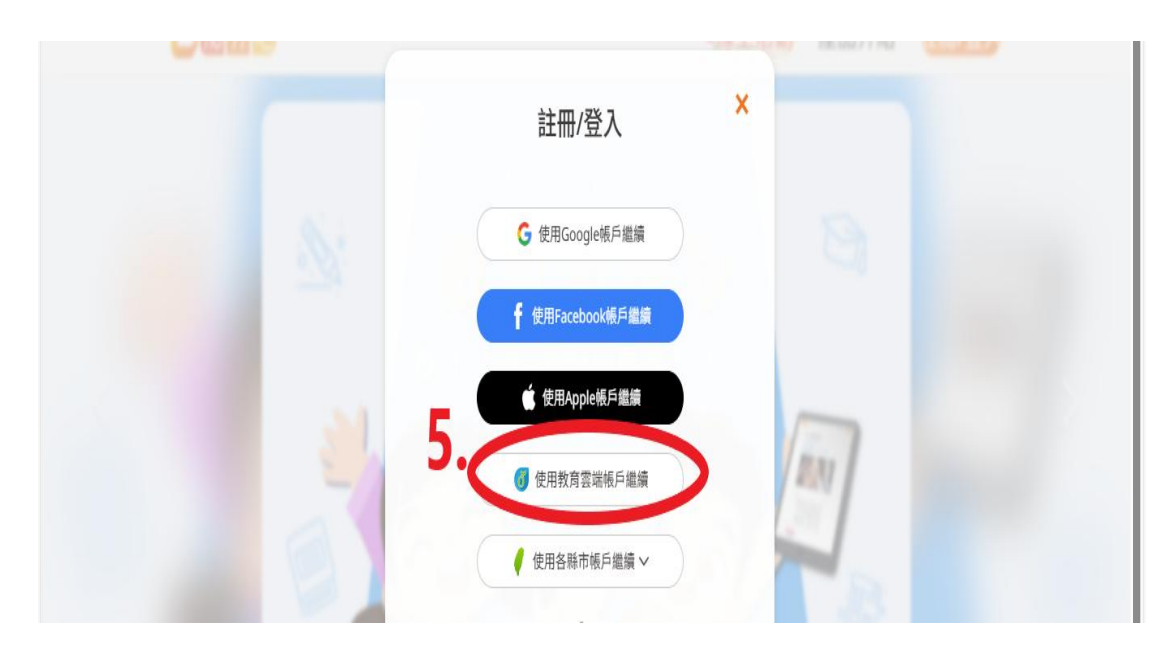

6.使用縣市帳號登入

|     | C                             |         |              |
|-----|-------------------------------|---------|--------------|
| 以教育 | 育雲端帳號登入 使用 <mark>加分吧</mark> 所 | 提供的服務   |              |
| 1   | 請輸入帳號                         |         | @mail.edu.tw |
|     | 請輸入密碼                         |         | <b>()</b>    |
|     |                               | B       |              |
|     | 렴                             | λ       |              |
|     | 忘記教育雲端帳號                      | 忘記教育雲端密 | 碼            |
|     | 啟用教育雲端帳號                      | 申請教育雲端帳 | 號            |
|     |                               |         |              |
|     | 使用縣市                          | 帳號登入    |              |
|     |                               |         |              |

## 7.彰化縣

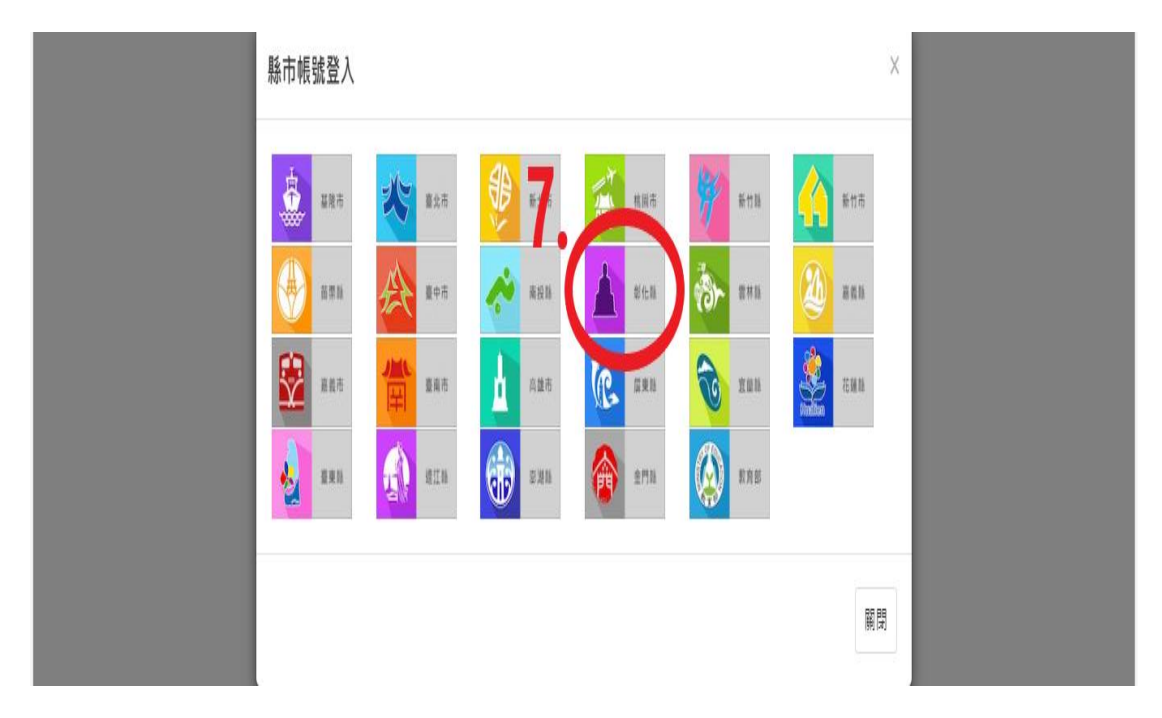

8.二林鎮9.中正國小10.填上班級座號五碼數字11.填上西元出生年月日 8 碼數字

12.登入

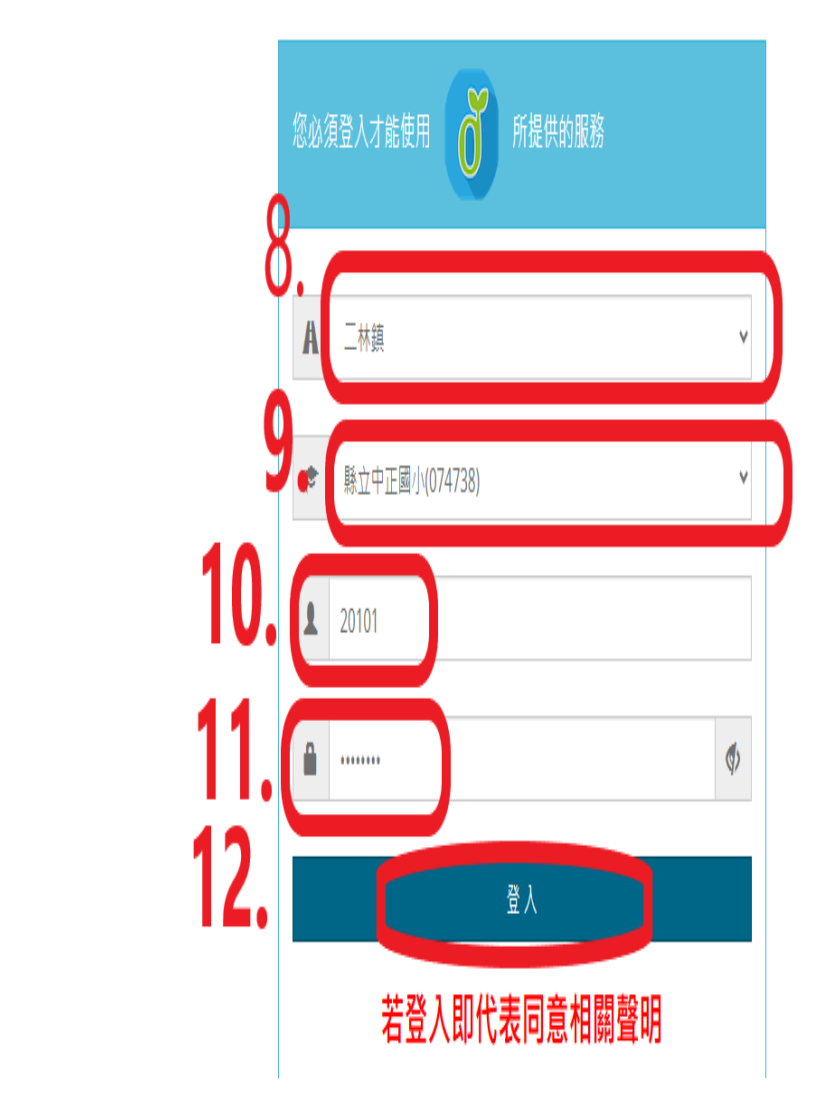

### 13.我知道了

| 音智丞,您好!                          | ×     |
|----------------------------------|-------|
| 您的教育雲端帳號是:ccps111014@mail.edu.tw |       |
| 13                               | 我知道了! |

### 14.同意

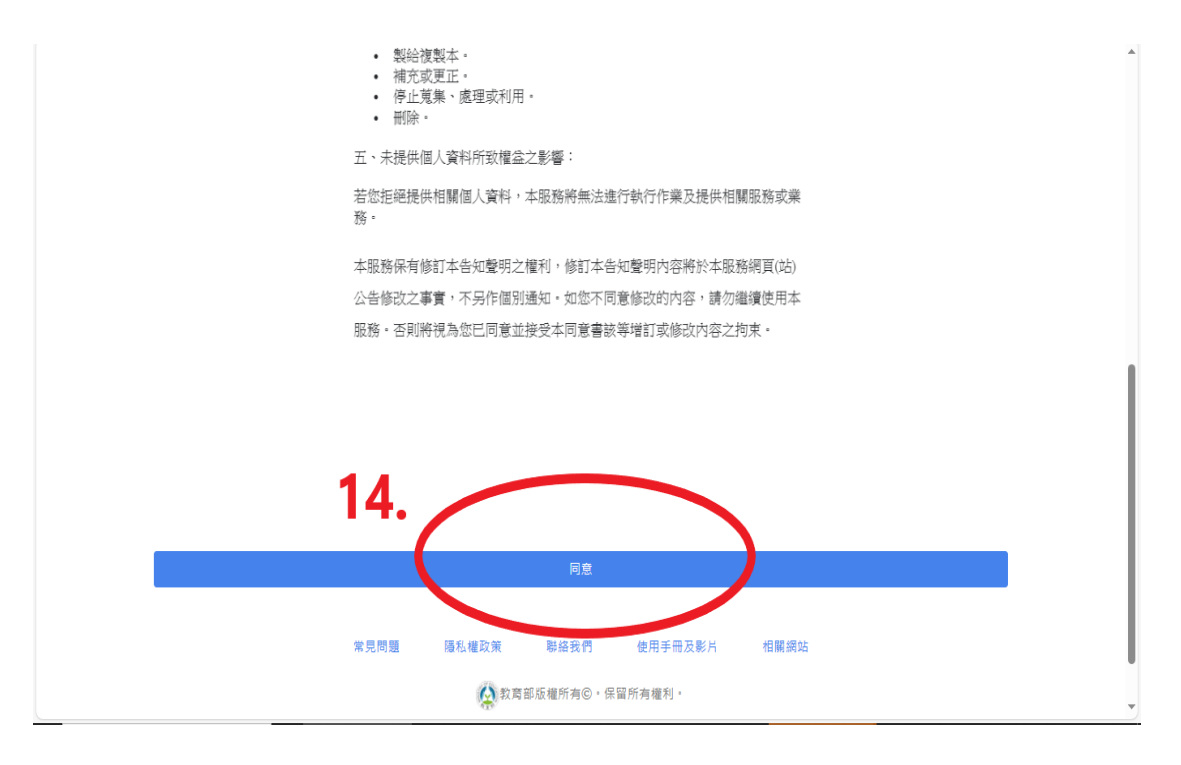

#### 15.同意授權

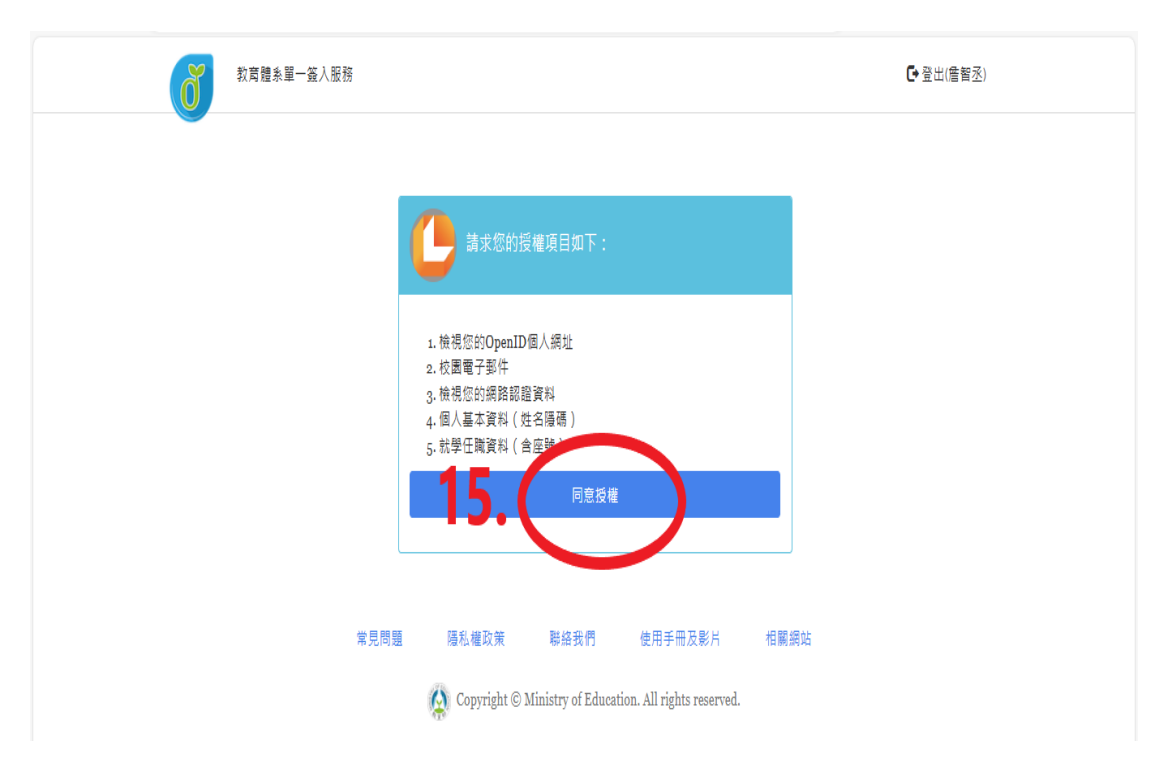

## 16.開始靜心閱讀國語日報

| ← C Q ♠ https://premium.le                                              | arnmode.net/article/13113/read                                                                                                    | AN                                            | ନ୍ଦ୍ର 😵 🗯 🕻 🛛 | 口 企 ( | à 🗞 … 🚺 |
|-------------------------------------------------------------------------|----------------------------------------------------------------------------------------------------|-----------------------------------------------|---------------|-------|---------|
| 自动分吧                                                                    | (搜尋文章內: Q)                                                                                                    | • 線上活動                                        | 我的課程          | 0     |         |
| <                                                                       | 資" 球量 足" , 級" 師"   源" 的" 我 5 球量 一一擺" 建"   原" 方" 們" 換" 過" 而"                                                                                                    | 知* 。 三等<br>要* 我於年於這些<br>在* 們: 級" 學:           |               |       |         |
|                                                                         | 收☆法5·上☆成2 討☆足& 什4 我参<br>站5 , 網& 保2 論& 球☆ 麼? 們?<br>地4 接8 本4 齡% , 昭7 東7 免?                                                                                                    | 攤;這表正去期公<br>位、組以式,的<br>上,給出期。                 |               |       |         |
| (前)<br>(1)<br>(1)<br>(1)<br>(1)<br>(1)<br>(1)<br>(1)<br>(1)<br>(1)<br>( | 集,著: 韵: 球: 我: 引: 西: 考:<br>紙: 到: 製: 。 們: 我: - 5.                                                                                                    | 12. 2021 加· 图7<br>擺2. 盡5 入8 遊文<br>什5 腦2 擺2 會名 |               |       |         |
| =                                                                       | 箱: 學: 作: 決: 的? 照: 前:<br>、 校: 保: 定: 目: 片: 的?<br>瓶: 的? 齡: 把: +: +: +: +:                                                                                                    | 麼: 汁: 攤: 活:<br>· 卻: 行: 動:<br>老: 不: 제:,        |               |       |         |
|                                                                         |                                                                                                    | 27 x 11 x 116                                 |               |       |         |
|                                                                         | 打? 都? 來? 剪號出! 發? 是"<br>洞? 我? 打? 了? 刀? 來? 現話用!                                                                                                    | 我会 建学子*                                       |               |       |         |
|                                                                         | , 們!; 好! 。 一/ 。 鐵# 尖#<br>把☆ 也☞ 洞ጷ 我☆ 夾尋 同ጷ 針# 尖#<br>棉# 分5 。 們!; , 學☆ 卡☆ 的ጷ                                                                                                    | 到2 先; , 等2<br>桌2 , 我? 到2<br>上2 在; 們: 老2       |               |       |         |
|                                                                         | $g_{45} = \frac{1}{2}$ $(a_{5}, e_{2}, d_{3}, d_{5}, e_{4})$<br>$g_{4} = e_{5}$ $(b_{5}, e_{2}, d_{3}, d_{3}, d_{3}, d_{3})$<br>$e_{4}, e_{5}$ $(b_{5}, e_{2}, d_{3}, d_{3})$<br>$e_{4}, e_{5}$ $(b_{5}, e_{2}, d_{3})$<br>$(b_{5}, e_{5}, d_{3})$<br>$(b_{5}, e_{5$ | 有來瓶蓋開了師,<br>一一蓋。始作購到<br>個 鑽了動2 買口             |               |       |         |
| 4                                                                       | 瓶: <u>的</u> ? 所: 鬆: 妙: 裡: 瓶:<br>瓶: <u>的?</u> 所: 鬆: 妙: 裡: 瓶:<br>蓋: " 11 回                                                                                                    |                                               |               | _     |         |
|                                                                         | 後☆<br>打き箱ぇ                                                                                                    | い。。送き                                         |               | 7     | -       |

### 以下為平板 AI 錄音評分功能

- 1.生生平板--加分吧

## 2.題目練習-開始練習

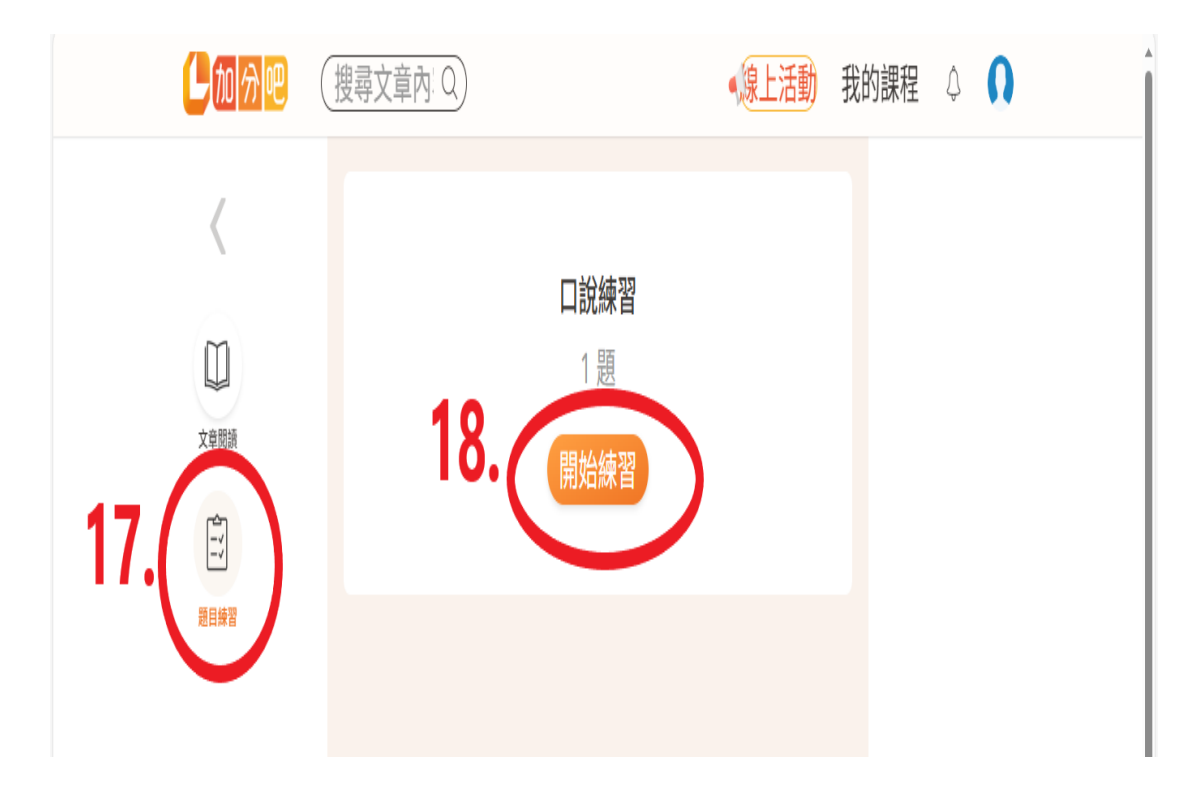

#### 3.開始朗讀

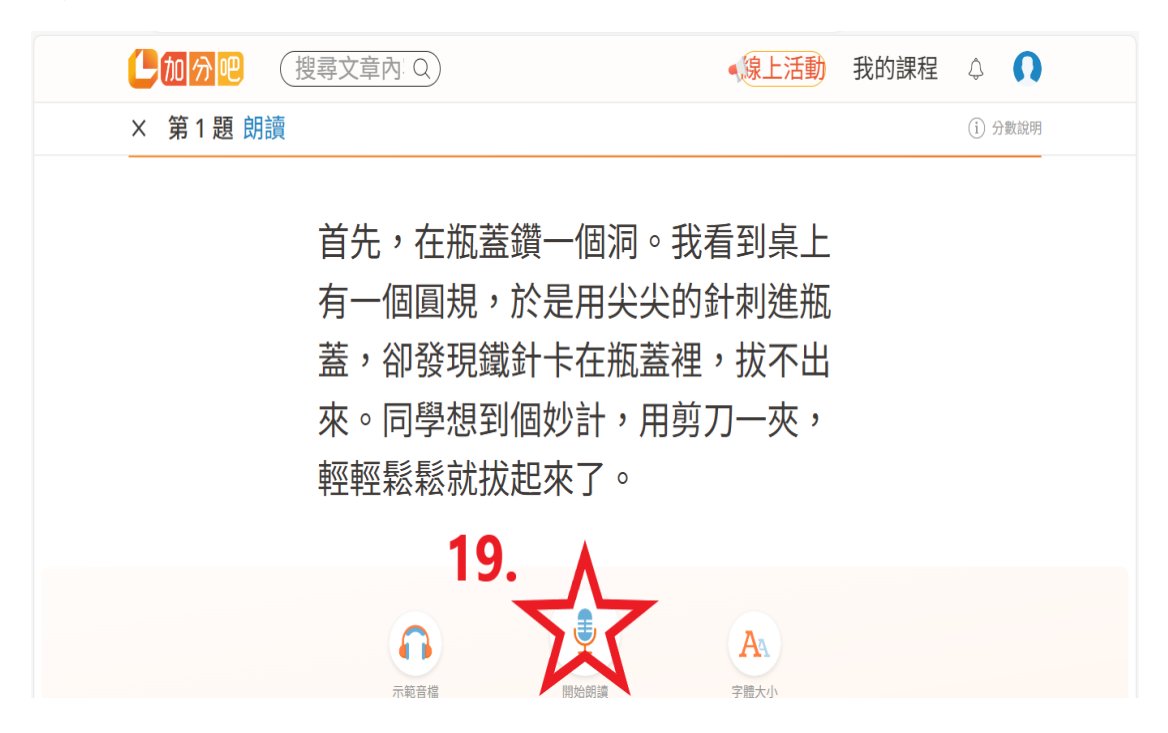